## **Give Permission to Register**

Class Permissions is another method that some departments use to control WHO is able to enroll in their classes.

• Some courses require the "consent" of the department or the instructor. The student must go to the department and the department must issue "permission" for them to register.

How do you know if department or instructor consent is required? Go to **Curriculum Management > Maintain Schedule of Classes**. Click the **Enrollment Cntrl** tab and see what it says in the **Add Consent** field.

• Certain classes have prerequisites. If the student did not complete the **prerequisites** for the class they cannot register. The Department can override this by issuing permission for the student to register for the class.

How do you know if prerequisite screening is "turned on"? Go to **Curriculum Management > Adjust Class Associations**. Make sure that **Also Use Catalog Requisite** is checked.

• If the class is **closed** (full) or if there is a reserve on the class and the student doesn't meet the reserve requirement the department can override this by issuing permission for the student to register for the class.

The Department Scheduler issues "permission" to register for the class by entering the student's Stony Brook ID on the **Class Permissions** page and selecting the appropriate option – **Closed Class, Requisites Not Met** or **Consent Required**. The student will receive a message in SOLAR instructing them that they have been given permission to register for the class and must do so by the expiration date. The student can then go into SOLAR and register for the class.

## Navigation:

| Class Permissio       | ns                 |                     |                      |                 |                                        |
|-----------------------|--------------------|---------------------|----------------------|-----------------|----------------------------------------|
| Enter any information | n you have and cli | ick Search. Leave   | e fields blank for a | list of all va  |                                        |
| Find an Existing V    | alue               |                     |                      |                 |                                        |
| This dif Enlocking F  | ditto              |                     |                      |                 | Enter the <b>Term</b>                  |
| Academic Institutio   | n: = 💌             | USBNY               | Q                    |                 |                                        |
| Term:                 | = 🕶                | 1098                | 0                    |                 | Enter the <b>Subiect Area</b>          |
| Subject Area:         | = •                | WRT                 | Q                    |                 |                                        |
| Catalog Nbr:          | begins with 🔻      | • 101               |                      |                 | Enter the <b>Catalog Number</b>        |
| Academic Career:      | = •                |                     |                      | -               |                                        |
| Campus:               | begins with 🔻      | •                   | Q                    |                 |                                        |
| Description:          | begins with 🔻      | •                   |                      |                 |                                        |
| Course ID:            | begins with 🔻      | •                   | Q                    |                 | If this course is offered on different |
| Course Offering Nb    | r: = 🛛 🕶           |                     | Q                    |                 | campuses select the <b>Campus</b>      |
| 🔲 Case Sensitive      |                    |                     |                      |                 | campuses select the <b>campus</b> .    |
| Search Clea           | ar Basic Searc     | h 目 <u>Save Sea</u> | rch Criteria         |                 | Click Search                           |
| Search Results        |                    |                     |                      |                 |                                        |
| View All              |                    |                     |                      |                 |                                        |
| Academic Institution  | n Term Subject A   | rea Catalog Nbr     | Academic Career      | Campus D        |                                        |
|                       | 1098 WRT           | 101                 | Undergrad            | STHMP In        |                                        |
|                       | 1030 VVR1          | 101                 | Jildergrad           | <u>vvcai II</u> |                                        |

**Records and Enrollment > Term Processing > Class Permissions > Class Permissions** 

Click the Permission to Add tab.

Make sure you navigate to the **Class Section** that you want to give the student(s) permission to enroll in!

| Permission to Add<br>Course ID:<br>Academic Institution:<br>Term:<br>Subject Area:<br>Catalog Nbr:                                                                  | 201019<br>SUNY at Stony E<br>Fall 2009<br>WRT<br>101 | irook        | Course Of<br>Undergrad<br>Writing<br>Introductor | fer<br>Click the<br>navigate<br>class se | Next arrow to<br>to the correct<br>ction!     |                        |
|----------------------------------------------------------------------------------------------------|------------------------------------------------------|--------------|--------------------------------------------------|------------------------------------------|-----------------------------------------------|------------------------|
| Class Section Data<br>Session: A<br>Class Section: 8<br>Component: L                                                                                                | A Full Fall Seme<br>30<br>.ecture                    | ster Session | Class Nbr:<br>Class Type:<br>Instructor:         | 70043<br>Enrollment                      | Find   View A<br>Class Status:<br>Section     | First I 1 of 81 I Last |
| ✓ Student Specific Permissions   ✓ Defaults   Expiration Date: 11/14/2009 is   Permission Valid For:   Closed Class Requisit   LD and select the Career Restriction |                                                      |              |                                                  |                                          |                                               |                        |
| Assign More Permi                                                                                                    | issions: Ger<br>Data<br>Permission Comm              | nents        | uisites Cons                                     | sent Caree                               | Click the + to<br>add another<br>student's ID | Max<br>Gendite         |
| Save Ω Return t                                                                                                    | 123456789 Q<br>n't forget to<br>ve                   | us in List   | ext in List                                      | irea Restri                              |                                               |                        |

The Expiration Date is set to default to the end of the add/drop period. DO NOT change this.

Enter the student's Stony Brook ID.

Select the reason for the permission - Closed Class, Requisites Not Met or Consent Required.

If this is a variable credit course enter the **Max Credits**. Departments must enter a credit value when issuing permission for a variable credit course and students will be locked into this credit value when enrolling.

Click the **Comments** tab to add comments. This is not required.

Click Save.

+

To add another student, click the **Add a new row** button.

To check the status, click the **General Info** tab to see whether the student actually did enroll ("**Used**") or not ("**Not used**").